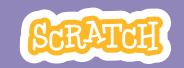

# 教育者向けガイド 物語を作ろう

本書は、Scratchを用いた60分間のワークショ ップを計画し指導する際の教育者向けのガイド です。ワークショップで参加者に場面設定、登場 人物、会話のある物語を創作してもらいます。

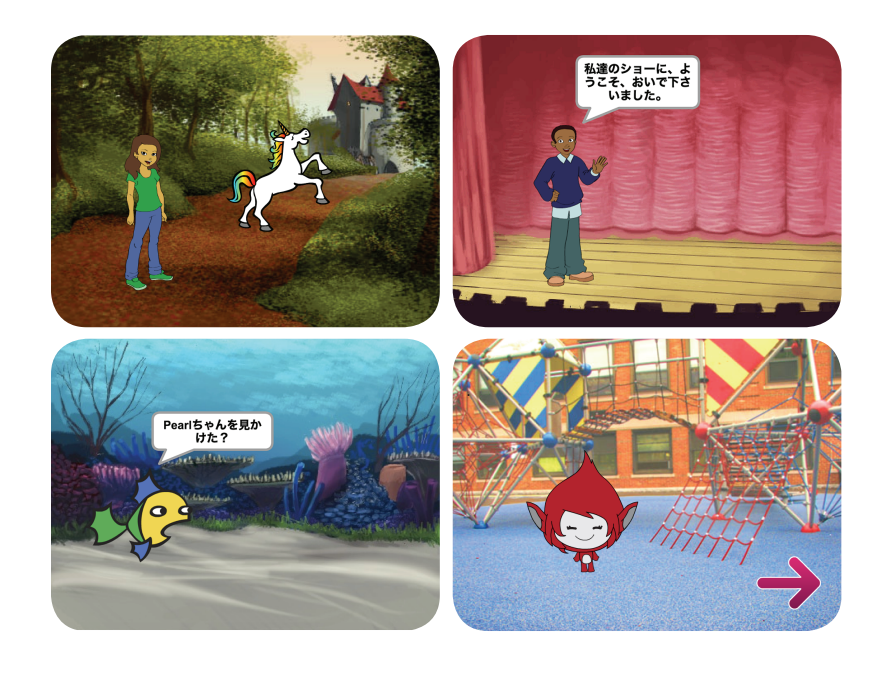

ワークショップの概要

推奨の60分のワークショップ用のアジェンダは 次のとおりです。

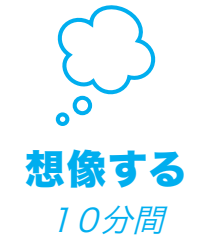

最初に、参加者全員を集めて テーマを紹介します。そしてア イディアを引き出します。

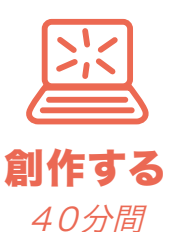

次に、参加者が各自のペース で"物語を作ろう"を創作でき るよう、手助けします。

**共有する** 10分間

最後に、皆んなを集めて共有 と振り返りを行います。

# ワークショップの準備

ワークショップ用のチェックリストを使って準備します。

### □ チュートリアルの事前確認

"物語を作ろう"のチュートリアルは、参加者にプロ ジェクトの作り方を教えています。ワークショップ前 に、チュートリアルを確認して最初の数ステップを 試しておきます。:

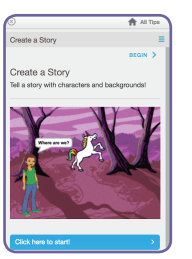

scratch.mit.edu/story

### □ アクティビティカードの準備

"物語を作ろう"のカードを数セット準備し、 ワークショップ中に参加者が利用できるようにします。: scratch.mit.edu/story/cards

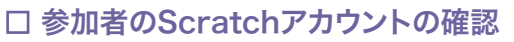

参加者は、<u>scratch.mit.edu</u>で自分のスクラッチアカウントを登録でき ます。教師用アカウントがある場合は、教師が生徒用アカウントを設定で きます。

教師用アカウントの申請: scratch.mit.edu/educators

### □ プロジェクト共有用のスタジオのセットアップ

参加者が、自分のプロジェクトを追加できるようにスタジオをセットアップします。"私の作品"のページで、"+新しいスタジオ"のボタンをクリックしましょう。スタジオには名前("私の物語プロジェクト"のような)を付けておきます。

## □ コンピュータ/ラップトップのセットアップ

参加者が一人または二人で作業できるようにコンピュータを揃えておき ます。

# 想像する

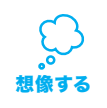

まず参加者を集めてテーマを紹介します。そしてプロジ ェクトのアイディアを引き出します。

### ウォーミングアップ:ラフスケッチ

参加者に白紙を配布します。好きな登場人物を(例えば、本、映画、皆んなの空想から)思い浮かべてもらいます。

- そして物語の一場面をイメージしてもらいます。
- ・登場人物は、どこに行くのでしょうか?
- ・登場人物は、そこで誰と出会うのでしょうか?
- ・登場人物は、何を話すのでしょうか?

イメージした場面を用紙に書き出したり、絵に描いてみることを促します。 グループの他の人とその場面を話し合ってもらいます。

## アイデアとインスピレーション

アイデアを引き出すため、物語のプロジェクトのサンプルをいくつか見せましょう。"Create a Story Examples"スタジオで、物語のプロジェクトをいくつか見つける事ができます。

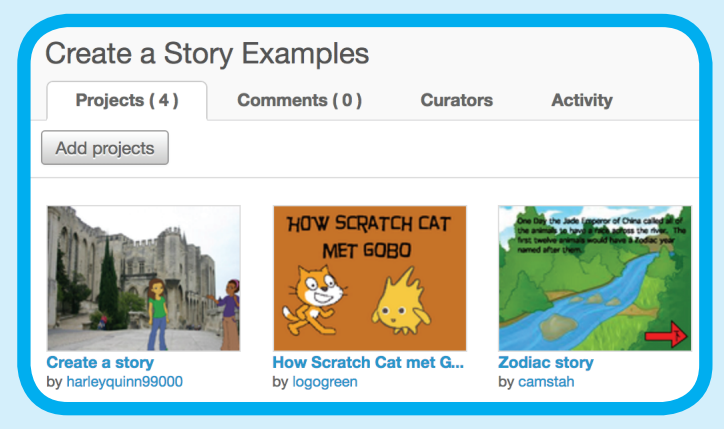

<u>scratch.mit.edu/studios/3757922</u>を参照して下さい。

3

最初のステップのデモ

# 創作する

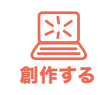

参加者が"物語を作ろう"プロジェクトを創れるようサポ ートします。一人または二人一組で取り組ませます。

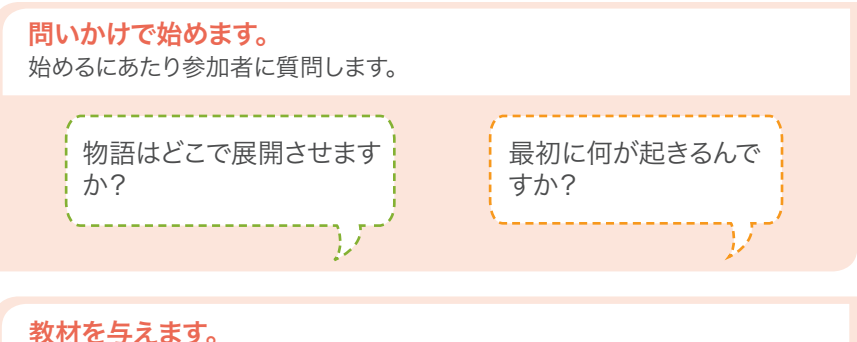

入門用の教材の選択肢を示します。

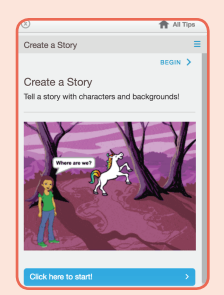

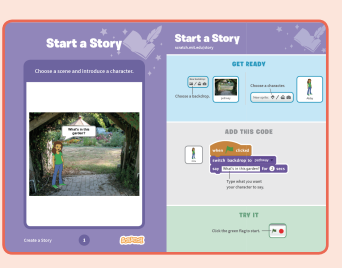

手順に沿って進めたい参加 者向けのオンラインチュート リアル:

scratch.mit.edu/story

いろいろと探究しながら進め たい参加者向けのアクティビ ティカード:

scratch.mit.edu/story/cards

#### 開始のためのアイディアを思い付かせます。

SCRATCH 教育者向けガイド・scratch.mit.edu/go

- •背景を選びましょう。
- •登場人物を選びましょう。
- ・登場人物に何か話してもらいましょう。
  ・登場人物を隠れたり、登場させたりしましょう。

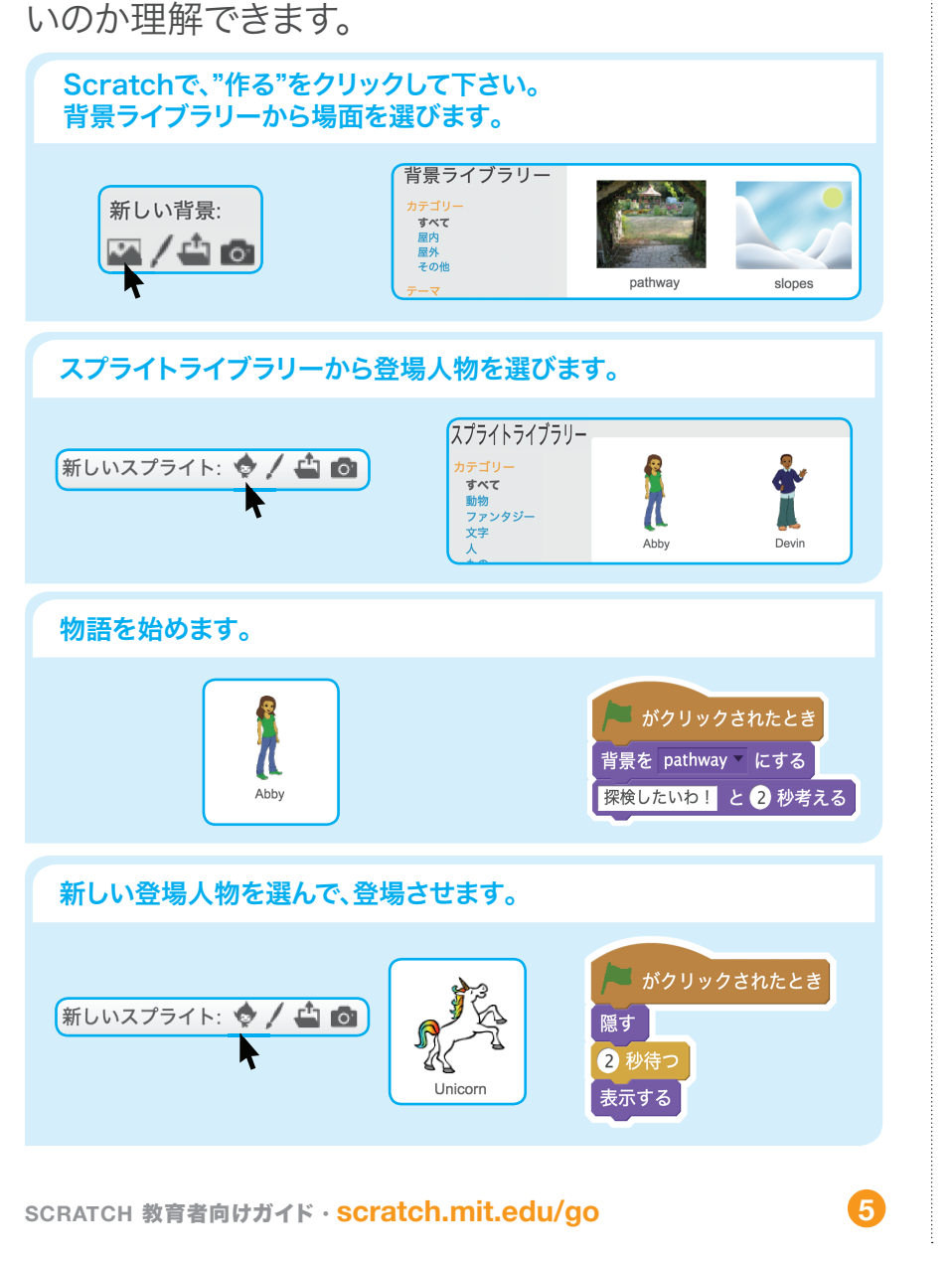

チュートリアルの最初の数ステップを実演してみせま

す。そうすることによって参加者はどうやって始めたらい

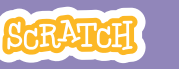

創作する

#### さらにトライさせます。

- 背景を変えてみましょう。
- 登場人物に会話させてみましょう。
- ・登場人物を移動させてみましょう。
- ・登場人物をクリックしたら 何かを変化させましょう。

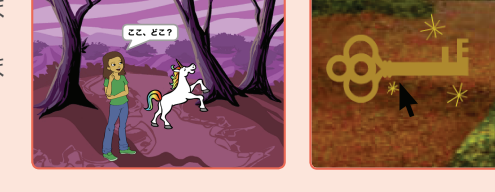

#### ティンカリングをサポートします。

Scratchは、経験したり、ティンカリング(いじ くり回すこと)することによって、創作をサポ ートするようにデザインされています。

参加者は、前もって計画していなくても、物 語を作り始めることができます。創るたびに、 アイディアが、次のアイディアを引き出してく れます。

参加者の創造性と物語の想定外の展開の閃 めきを褒めてあげましょう。

#### 共有する準備をします。

プロジェクトの説明や貢献した人 を追加するには、"プロジェクトペ ージ参照"ボタンをクリックしまし ょう。 このビデオは、Scratchウェブサイ

このビデオは、Scratchウェブリイ トでプロジェクトを共有する方法 を紹介しています。:

vimeo.com/llk/share

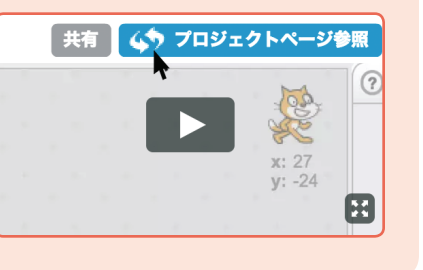

# 共有する

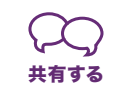

参加者が、Scratch上で共有されているスタジオに、自 分のプロジェクトを追加できるよう手助けします。 参加者にスタジオへのリンクを教え、ページの下にあ る"プロジェクトを追加"をクリックしてもらいます。 誰かにボランティアを頼んで、皆んなのプロジェクトを グループに披露してもらいます。

# 次なるステップは?

参加者は、アイディアとコンセプトを活用して、様々なプロジェクト を創作可能です。"物語を作ろう"プロジェクトの以下のバリエーションを参加者に示します。

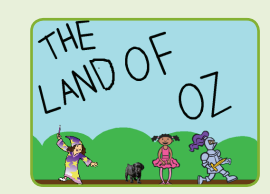

#### 物語を作り、改作する

あなたが知っている物語から始め、それを Scratchで作りましょう。新しい結末や異な る場面設定をイメージします。

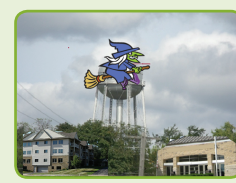

#### 身近な出来事を物語にする

クラスルーム、学校、近所の写真を撮り、あな たの物語の背景として使います。

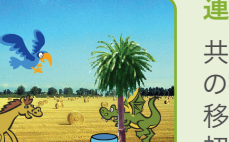

#### 連続した物語にする

共作の物語にするために、参加者全員に5分間 の持ち時間を与えます。時計回りに、隣りの席に 移動して、思い思いに物語を加えていきます。最 初に使っていたコンピュータのところに戻るま で、移動と物語の追加を繰り返します。

Scratchは、MITメディアラボのライフロング・キンダーガーデン・グループのプロジェクトの一つです。